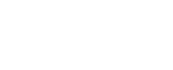

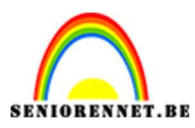

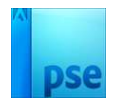

## **Speed**

PSE- Speed

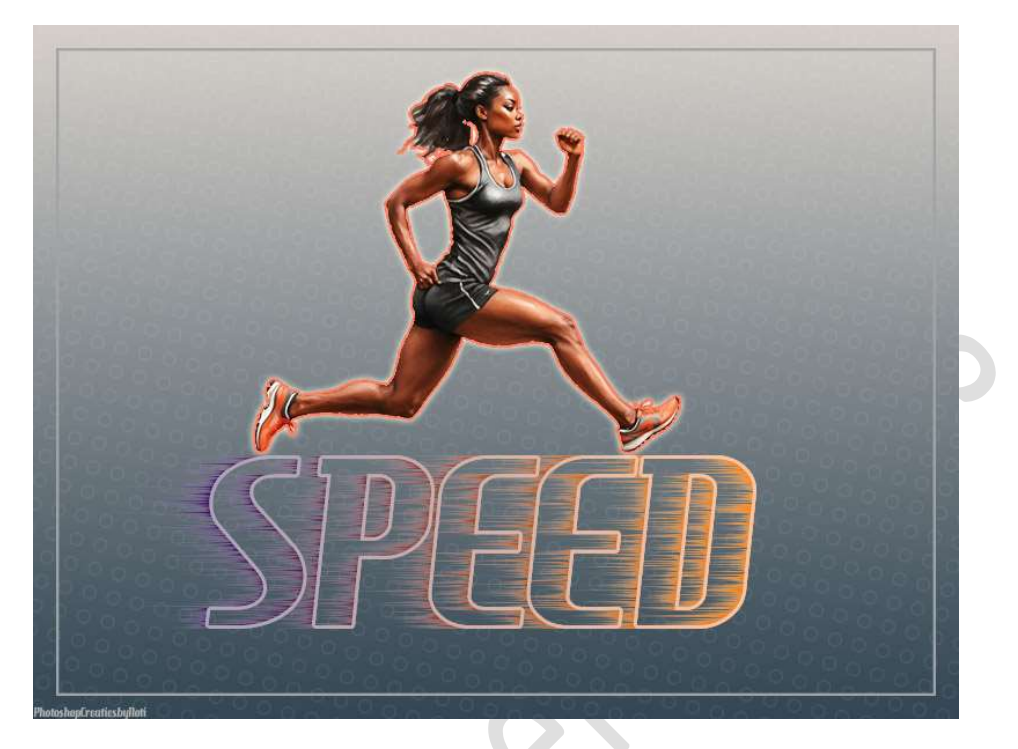

Materiaal: Lettertype: HAMBH\_ - Sprintster

- 1. Open een nieuw document van 800 x 600 px 72 ppi witte achtergrond.
- Plaats daarboven een Aanpassingslaag Verloop met als Voorgrondkleur: #22211F en Achtergrondkleur: #D8DAD7 of kies eigen kleuren naar keuze.

Dit verloop heeft een **Lineaire stijl** met **hoek van 90**° en **schaal van 100%.** 

Terwijl dit verloop nog open staat, laat het lichtste gedeelte wat naar onder zaken.

|             | 20 10 | 0 10 20 | 30 40 50                              | 60 70 8 | 30 90 100 110        | 121 Normaal 🗸 Dekking:                | 100% 🗸 |
|-------------|-------|---------|---------------------------------------|---------|----------------------|---------------------------------------|--------|
| 3<br>0      |       |         |                                       |         |                      | • • •                                 | Verloo |
| 2<br>0      |       |         |                                       |         |                      | Achtergrond                           | / 18%  |
| 1<br>0      |       |         |                                       |         | Verloopvulling       | ×                                     |        |
| 0           |       |         |                                       |         | Verloop:             |                                       |        |
| 1           | -     |         |                                       |         | Stijl: Lineair       | ✓ Annuleren                           |        |
| 2           |       |         |                                       |         | Hoek:                | •                                     |        |
| 3           |       |         |                                       |         | Schaal: 100 🗸 %      | i i i i i i i i i i i i i i i i i i i |        |
| 4           |       |         |                                       |         |                      | Dithering                             |        |
| 5           | -     |         |                                       |         | Uit <u>l</u> ijnen m | etlaag                                |        |
| 6           |       |         | <b>↓</b>                              |         |                      |                                       |        |
| 0           |       |         | · · · · · · · · · · · · · · · · · · · |         |                      |                                       |        |
| 0           |       |         |                                       |         |                      |                                       |        |
| 0           |       |         |                                       |         |                      |                                       |        |
| 0           |       |         |                                       |         |                      |                                       |        |
| 1<br>0<br>0 |       |         |                                       |         |                      |                                       |        |
| 1           |       |         |                                       |         |                      |                                       |        |

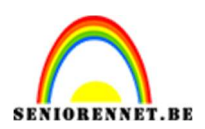

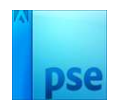

3. Open de afbeelding van de sprintster in uw PSE. Maak een mooie selectie en plaats deze op een aparte laag.

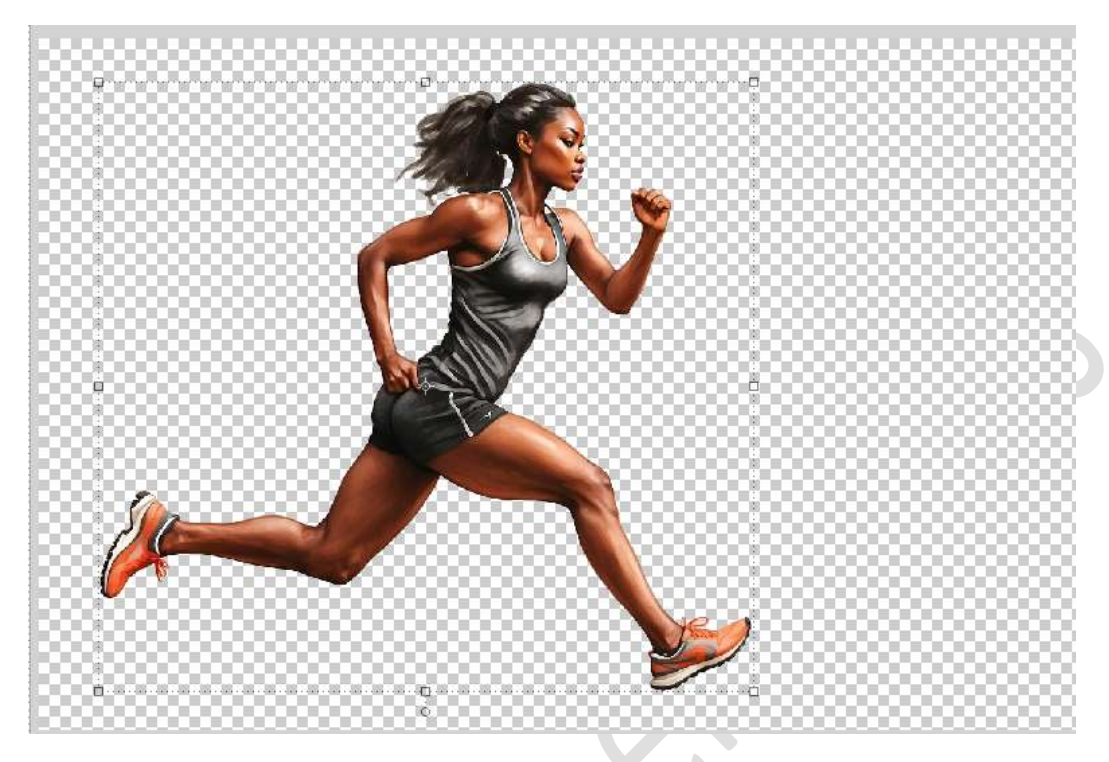

Plaats deze in uw werkdocument en pas de grootte aan.

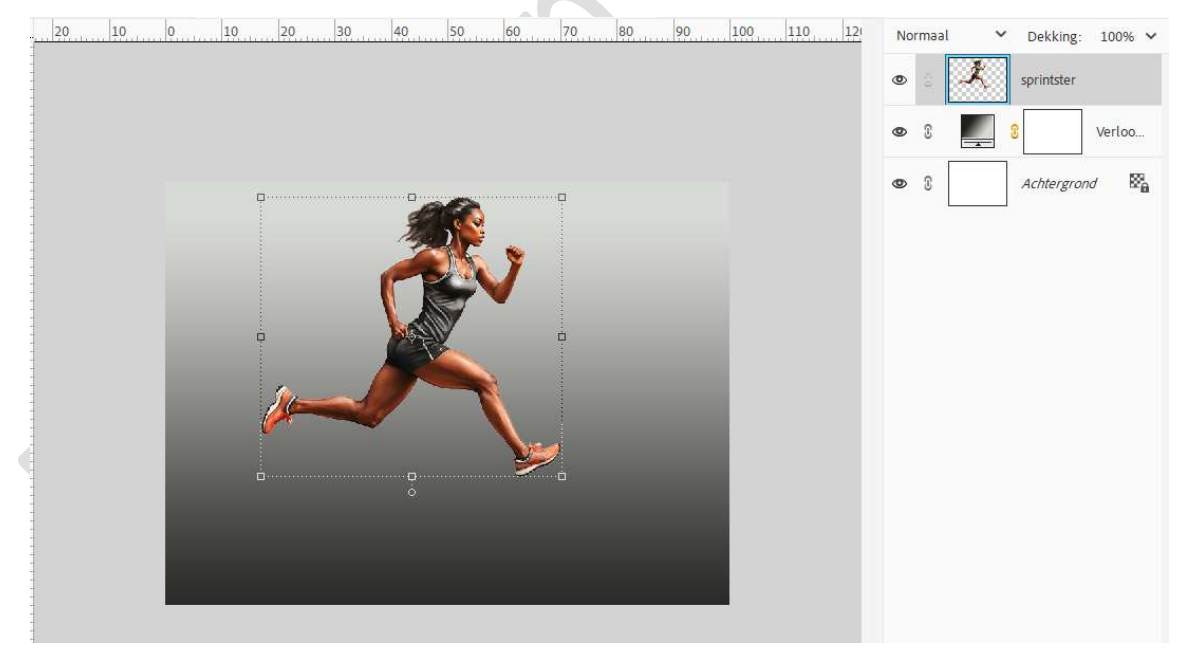

4. Laad het bijgevoegde lettertype in uw PSE. Zet Voorgrondkleur op wit. Activeer de laag Verloop en plaats een nieuwe laag. Activeer het Tekstgereedschap en kies het geladen lettertype. Zet de grootte op 150 pt en typ het woord SPEED.

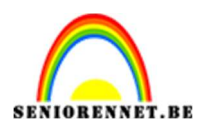

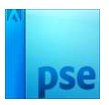

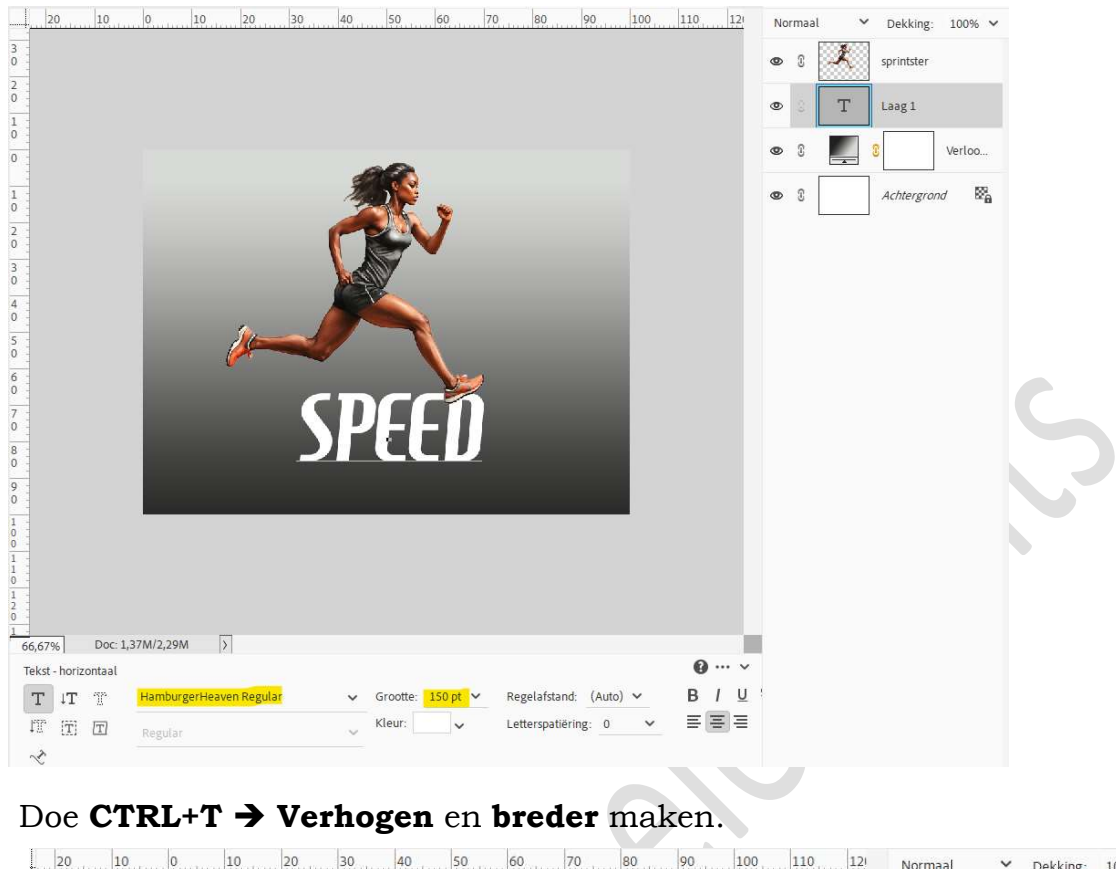

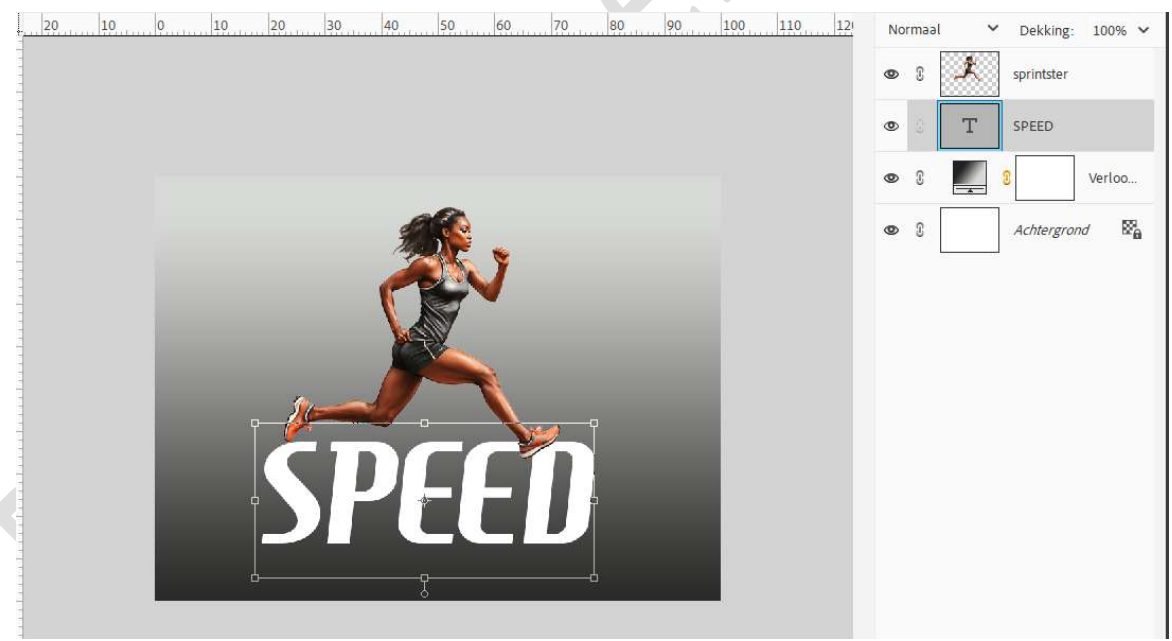

5. Op deze tekstlaag gaat u naar Stijlen → Zichtbaarheid → kies het 3<sup>de</sup> icoontje Verbergen.

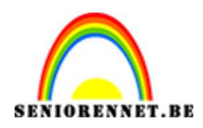

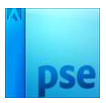

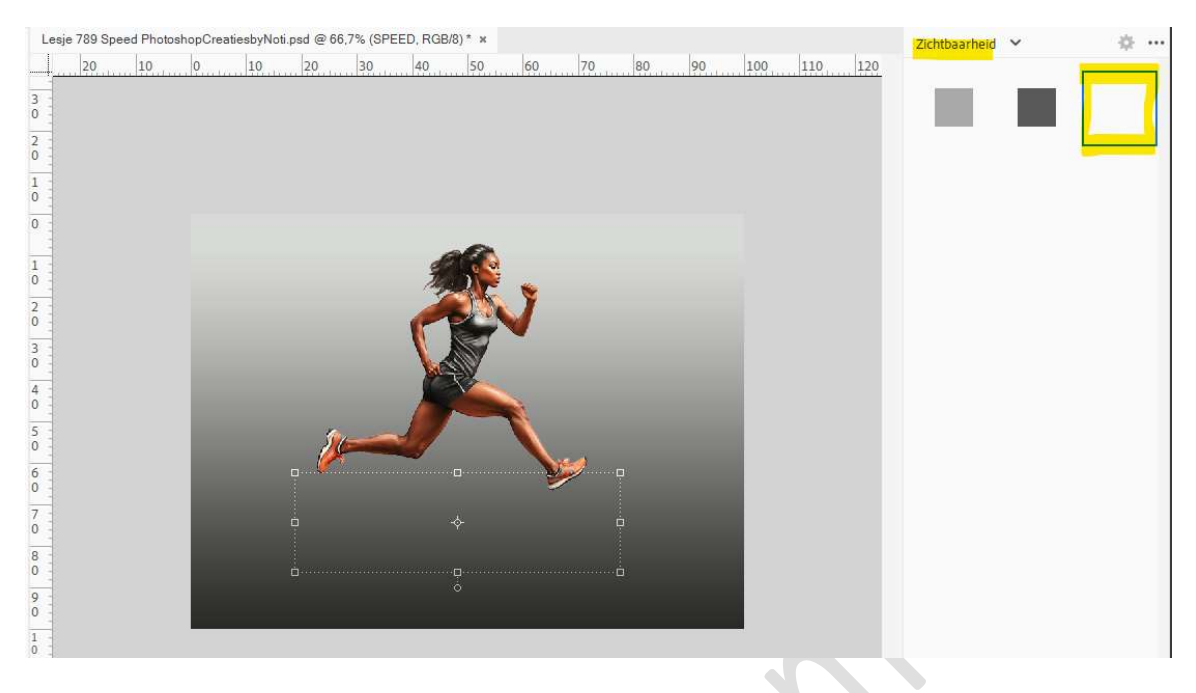

### Ga dan naar Stijlen → Lijnen → Kies zwarte lijn, 05 px.

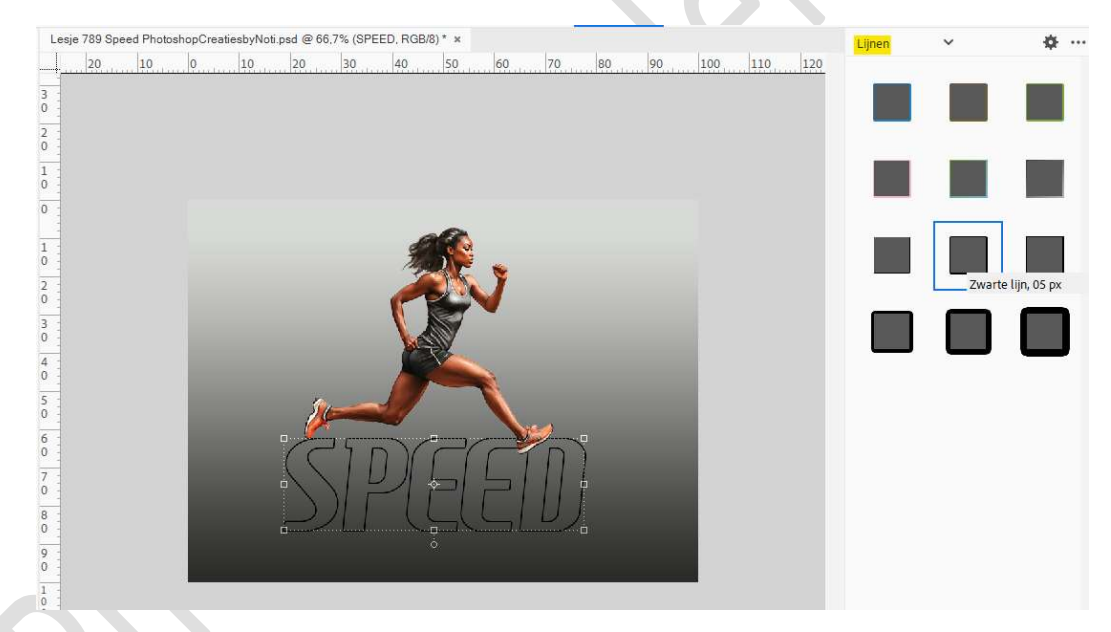

#### Ga nu naar uw **lagenpalet**. Pas de waarden aan naar **3 px als grootte** en de **kleur** naar **wit**.

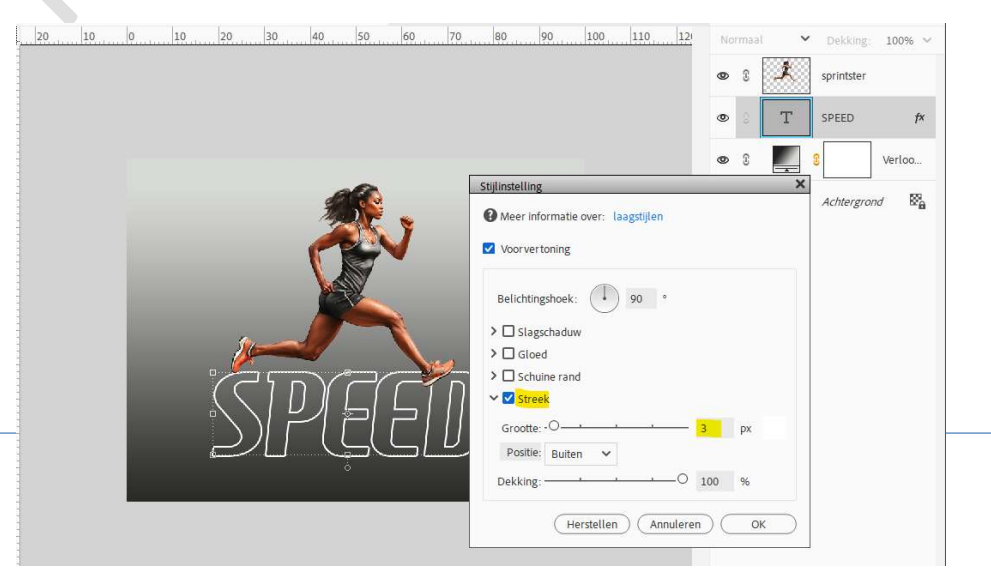

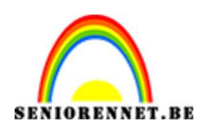

# pse

### 6. Dupliceer de tekst.

De kopielaag eventjes onzichtbaar maken (oogje sluiten).

De **originele tekstlaag vereenvoudigen**, doe dit **twee maal** want u gaat zien dat bij de eerste maal nog de laagstijl aanwezig is en die moet mee verwerkt zijn.

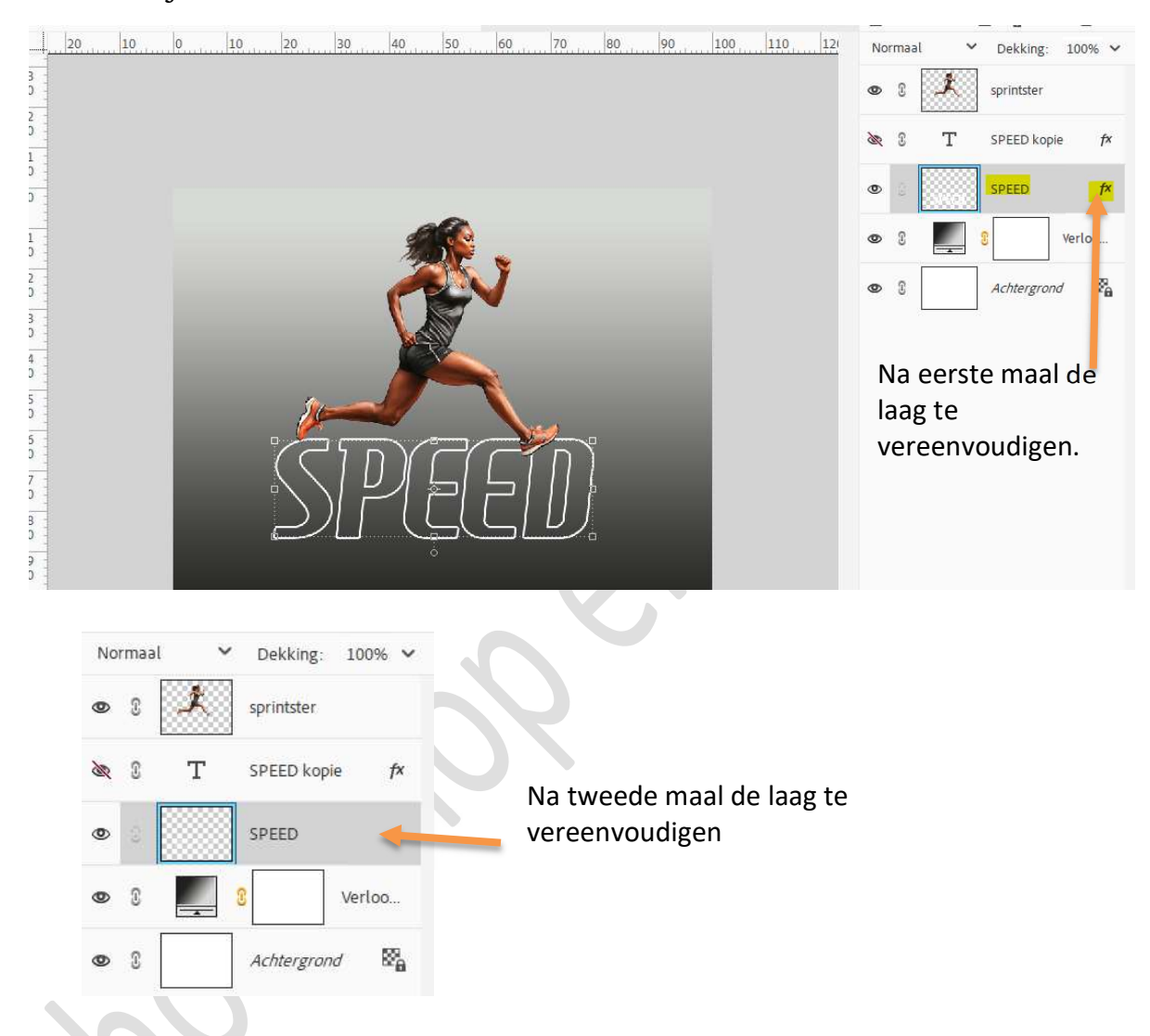

Op deze laag gaat u dan naar Filter → Stileren → Wind → ⊙ vanaf rechts.

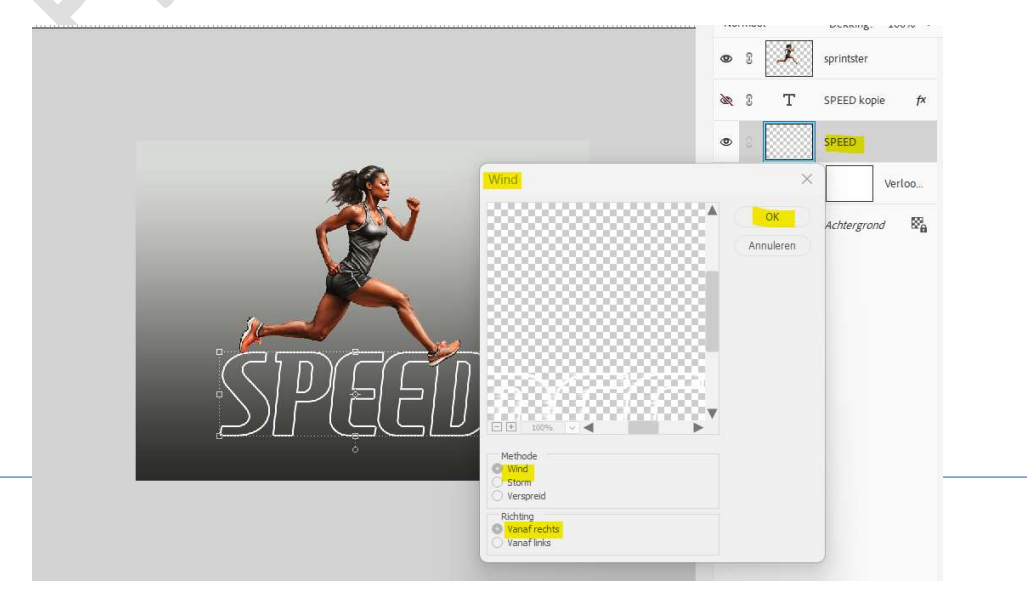

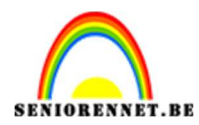

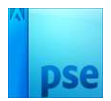

### Herhaal deze filter nog eens.

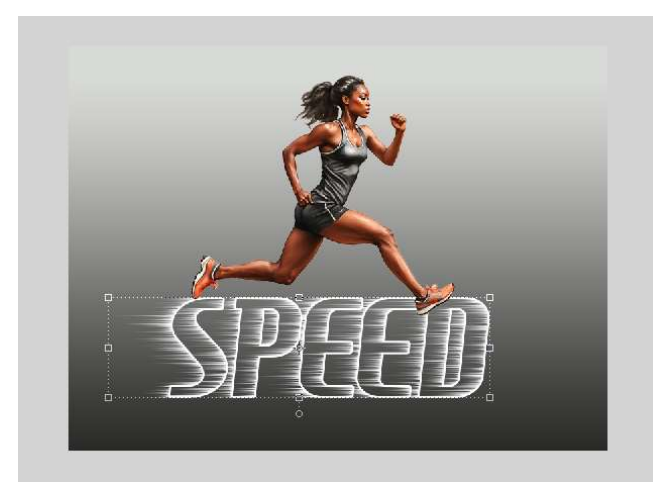

B. Doe Ctrl+klik op deze laag.
 Kies Aanpassingslaag Verloop met keuze van kleuren → Lineair verloop met hoek van 0° en schaal van 100%.

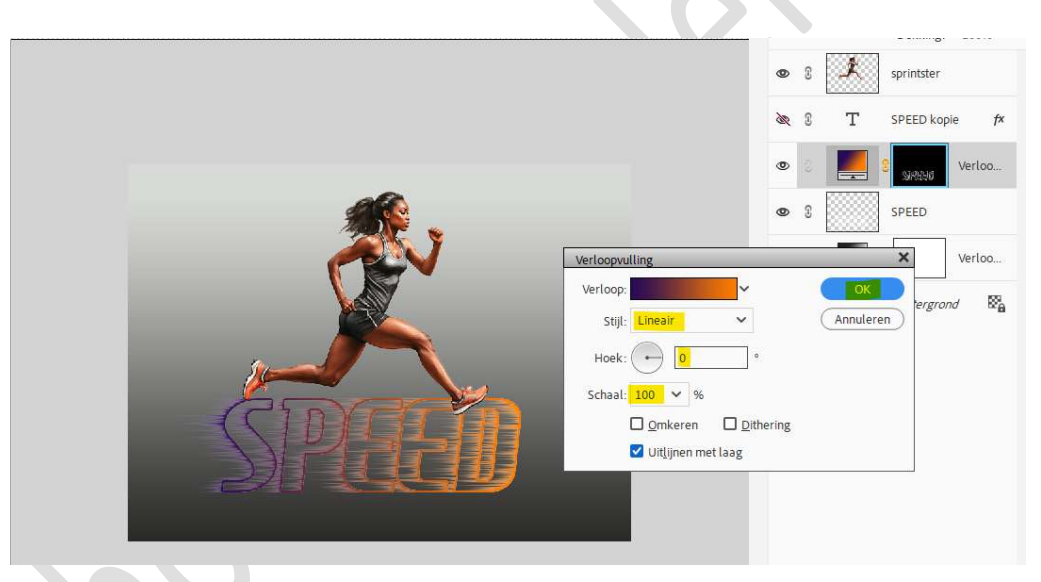

9. Open oogje van de tekstlaag kopie en zet de laagdekking op 50%.

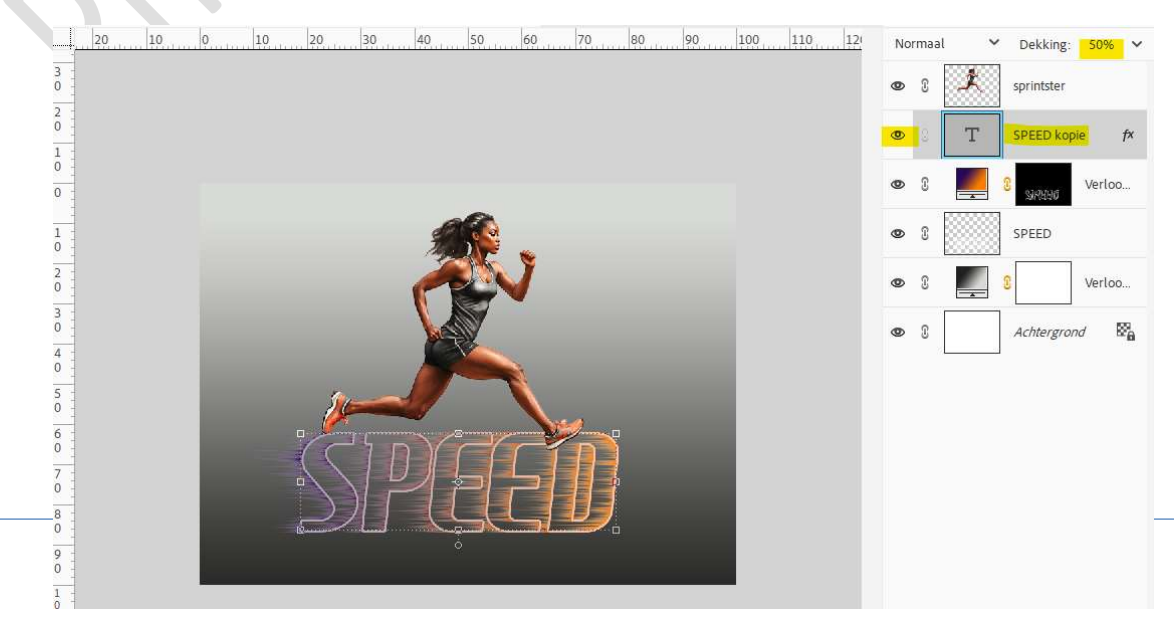

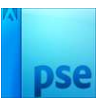

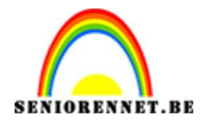

10. We gaan onze sprintster een **laagstijl Gloed Buiten → eenvoudig, 2**<sup>de</sup> icoontje.

Ga naar lagenpalet en pas de waarden en kleur aan (klikken op fx) → Grootte: 8 px – Dekking: 75% - Kleur: #FFFFBE of kleur naar keuze.

| 20    | 10         | 0 10     | 20       | 30   | 40 | 50 | 60 70                   | 80                                | 90                               | 100        | 110  | 121              | No  | maal     | ~         | Dekking:           | 1009  | % ~ |
|-------|------------|----------|----------|------|----|----|-------------------------|-----------------------------------|----------------------------------|------------|------|------------------|-----|----------|-----------|--------------------|-------|-----|
|       |            |          |          |      |    |    |                         |                                   |                                  |            |      |                  | 0   | 0        | Å.        | sprintster         |       | fx  |
|       |            |          |          |      |    |    |                         |                                   |                                  |            |      |                  | 0   | 3        | Т         | SPEED kopi         | ie    | fx  |
|       |            |          |          |      |    |    |                         | Stijlinst                         | elling                           |            |      | -                | -   | -        | ×         | <sup>C</sup> SREDO | Verlo | 0   |
|       |            |          |          |      |    |    | ····· 🗆                 | Meer informatie over: laagstijlen |                                  |            |      |                  |     |          | SPEED     |                    |       |     |
|       |            |          |          |      | Ä  | K. | 3                       | Voi                               | prvertoning                      | i i        |      |                  |     |          |           | 0                  | Verlo | 00  |
|       |            |          | Ċ        |      |    |    | •                       | Beli                              | chtingsho <mark>e</mark>         | k:         | 90 ° |                  |     |          |           | Achtergron         | ıd    | 8   |
|       |            |          | ~        |      | F  | -  |                         | > 🗆<br>~ 🗹                        | Slagschadi<br><mark>Gloed</mark> | JW         |      |                  |     |          |           |                    |       |     |
|       |            |          | <u> </u> |      | /  |    | Y >>                    | В                                 | nnen                             |            |      |                  |     |          |           |                    |       |     |
|       |            |          |          | 10   | YY |    | CII                     | Gr                                | potte: -O-                       |            |      | - 7              |     | px<br>ev |           |                    |       |     |
|       |            |          | $\sum$   | )  [ | (c |    | $\mathbb{C} \mathbb{L}$ | Des                               | king:                            |            |      | 3                | 2   |          |           |                    |       |     |
|       |            |          | -        |      |    |    |                         | Gr                                | potte: -0-                       |            |      | - 8              |     | рх       |           |                    |       |     |
|       | ÷.         |          |          |      |    |    |                         | Dek                               | king:                            |            | 0_   | — <mark>7</mark> | 5   | %        |           |                    |       |     |
|       |            |          |          |      |    |    |                         | >0                                | Schuine ra                       | nd         |      |                  |     |          |           |                    |       |     |
|       |            |          |          |      |    |    |                         | > □                               | Streek                           |            |      |                  |     |          |           |                    |       |     |
|       |            |          |          |      |    |    |                         |                                   | C                                | Herstellen | Ann  | nuleren          | ) ( | OK       | $\square$ |                    |       |     |
| 1.17m | Dec. 1 374 | ALE OFAN | X        |      |    |    |                         | L                                 |                                  |            |      |                  | _   |          |           | 1                  |       |     |

11. Geef ze ook een Laagstijl Lijnen/Streek → Grootte: 2 px – Midden – Dekking: 100% → Kleur: # F8836A of kleur naar keuze.

|                                  | • • *                                                                                                  | sprintster    |
|----------------------------------|----------------------------------------------------------------------------------------------------|---------------|
|                                  | Stijlinstelling                                                                                        | × SPEED kopie |
|                                  | Meer informatie over: laagstijlen                                                                      | A Marian      |
| Q                                | Voorvertoning                                                                                          | SIREN         |
| 20                               | Belichtingshoek: 90 °                                                                                  | SPEED Verloo  |
|                                  | > 🗆 Slagschaduw                                                                                        |               |
| • •                              | 🖞 🗸 🗹 Gloed                                                                                            | Achtergrond   |
|                                  | Binnen                                                                                                 |               |
|                                  | Grootte: -O                                                                                            |               |
| SPEE                             | ✓ Buiten           Grootte: -0         8         px           Dekking:         -0         75         % |               |
|                                  | >  Schuine rand                                                                                        |               |
|                                  | V 🗹 Streek                                                                                             |               |
|                                  | Grootte: ·O px                                                                                         |               |
|                                  | Positie: Midden                                                                                        |               |
|                                  | Dekking: / 0 100 %                                                                                     |               |
| 66,67% Doc: 1,37M/5,95M          | (Herstellen) (Annuleren) (OK                                                                           | )             |
| Verplaatsen Rangschikken Uitliin |                                                                                                    |               |

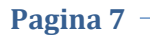

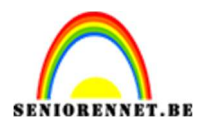

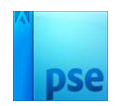

12. Lesje is klaar.Werk af naar keuze en vergeet uw naam niet.Sla op als PSE.Sla op als JPEG: max. 150 kb

Veel plezier ermee NOTI

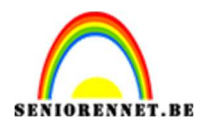

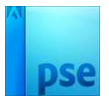

photoshop elements